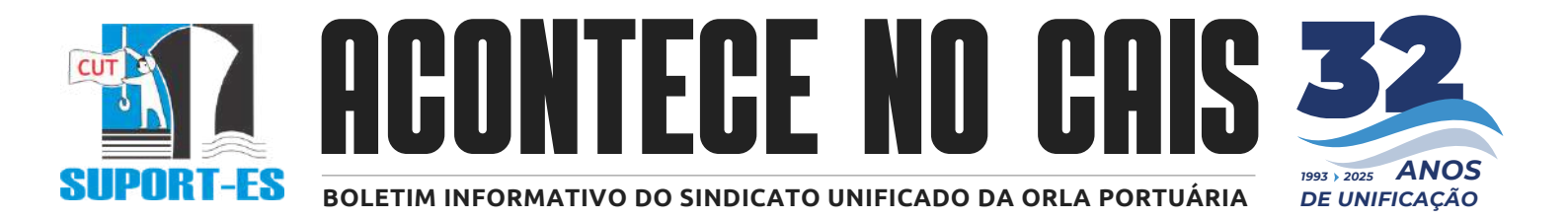

Jornalista Cristiane Brandão :: 26 de maio de 2025

# ATENÇÃO COMPANHEIROS AVULSOS ASSOCIADOS À ANAPAR!

# Eleição na Viva Previdência começa nesta segunda-feira (26) e vai até quarta (28), das 8h às 18h.

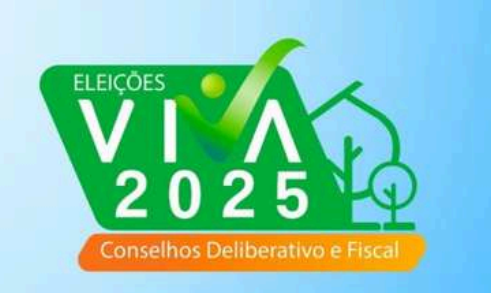

#### DE 26 A 28/05 VOTE

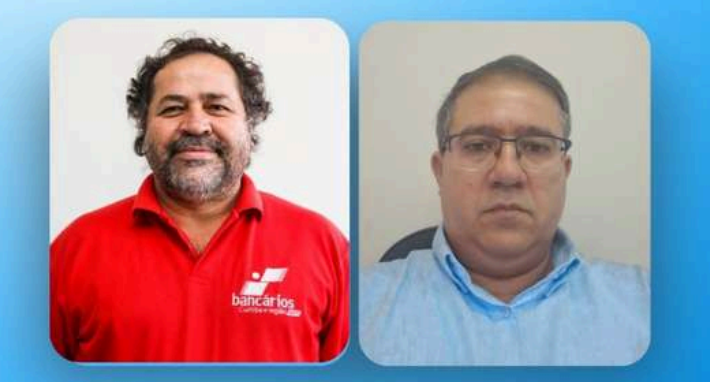

## CHAPA 7 CONSELHO DELIBERATIVO JOSÉ ALTAIR E ALEXANDRE

#### CHAPA 6 SAMIR HATUM E CONSELHO FISCAL IDEL PROFETA

Os avulsos associados vão poder escolher seus representantes no Conselho Deliberativo e no Conselho Fiscal da Viva Previdência – Gestão 2025-2029 por votação online no site <u>https://vivaprevidencia.eleicaonet.com.br</u>. Neste link estão todas as informações sobre a eleição.

O diretor do Sindicato dos Estivadores, Alexandre Barcelos é candidato ao Conselho Deliberativo na CHAPA 7. Ele faz dupla com José Altair Monteiro Sampaio, que já é membro do conselho da Anapar.

É muito importante participar da eleição e votar no seu candidato de confiança, que conhece a realidade dos portuários e vai te representar no seu plano de previdência.

Veja abaixo o passo a passo para votar CHAPA 7, de 26 a 28 de maio.

Participe! Seu voto é essencial para o processo democrático!

## EleiçãoNet - VIVA PREVIDÊNCIA -Tutorial de Votação Web

- No dia da votação, acesse o endereço <u>https://vivaprevidencia.eleicaonet.com.br</u> e clique em "VOTE AQUI";
- 2. Na cédula de votação, insira seu CPF e senha recebida por e-mail ou SMS, em seguida clique em CONFIRMAR ;

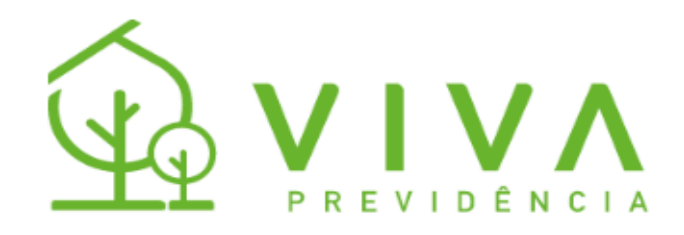

#### PROCESSO ELEITORAL 2025

A votação tem início às 08h do dia 26/05/2025 e finaliza às 18h do dia 28/05/2025, no horário de Brasília/DF.

- Para votar, informe seu CPF e a senha recebida por e-mail ou sms, em seguida clique em CONFIRMAR
  - a. Se você esqueceu ou não recebeu sua senha:
    - Digite seu CPF no campo correspondente;
    - Clique no botão RECUPERAR SENHA;
    - Na próxima tela, selecione o meio para receber a senha (e-mail ou sms), insira o dado correspondente — o mesmo que está cadastrado na VIVA — e clique em ENVIAR.

Atenção: Verifique também a pasta de SPAM ou Lixo Eletrônico do seu e-mail.

- 2. Na página seguinte, informe corretamente a sua data de nascimento.
- Após votar, aguarde a exibição do comprovante de votação para garantir que seu voto foi registrado com sucesso.

| 5enha |                   |                                  |  |
|-------|-------------------|----------------------------------|--|
|       |                   |                                  |  |
|       | 🗸 Não sou um robô | reCAPTCHA<br>Priveddede * Termas |  |

3. Digite sua data de nascimento e clique em CONFIRMAR:

| ĺ                  | 43 | νινλ        |  |
|--------------------|----|-------------|--|
|                    | LΨ | PREVIDÊNCIA |  |
| ja bem-vindo(a),   |    |             |  |
| CPF                |    |             |  |
| Data de Nascimento |    |             |  |
| 11/01/1990         |    |             |  |
|                    |    | CONFIRMAR   |  |

4. Leia as instruções e clique no botão "Votar";

| a bem-vi              | ndo(a),                                                                                |
|-----------------------|----------------------------------------------------------------------------------------|
|                       | Atenção para as Instruções de Votação!                                                 |
| ara votar,            | selecione a sua opção clicando sobre ela.                                              |
| /ocê també            | ém poderá votar em BRANCO ou NULO .                                                    |
| Clique em<br>CORRIGIR | CONFIRMAR para confirmá-los. Caso deseje alterar, clique no botão e refaça seus votos. |
| Garanta o r           | egistro do voto aguardando a visualização do comprovante de votação.                   |
| pós regist            | rar o seu voto, você poderá reemitir o comprovante realizando um novo login.           |

5. Vote para o Conselho Deliberativo, selecione a dupla desejada e clique em "Confirmar". Você também poderá votar em BRANCO ou NULO;

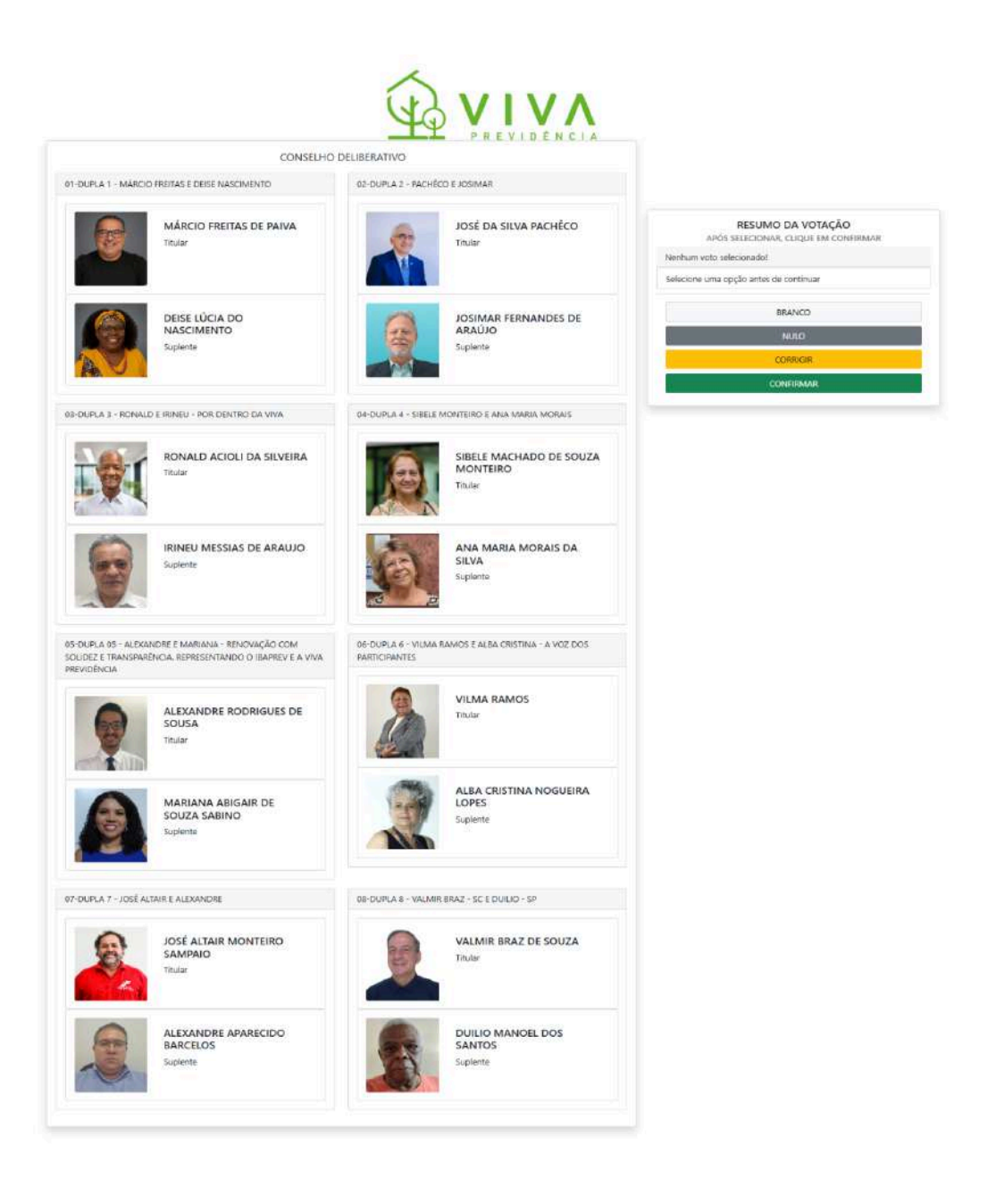

6. Vote para o Conselho Fiscal, selecione a dupla desejada e clique em "Confirmar". Você também poderá votar em BRANCO ou NULO;

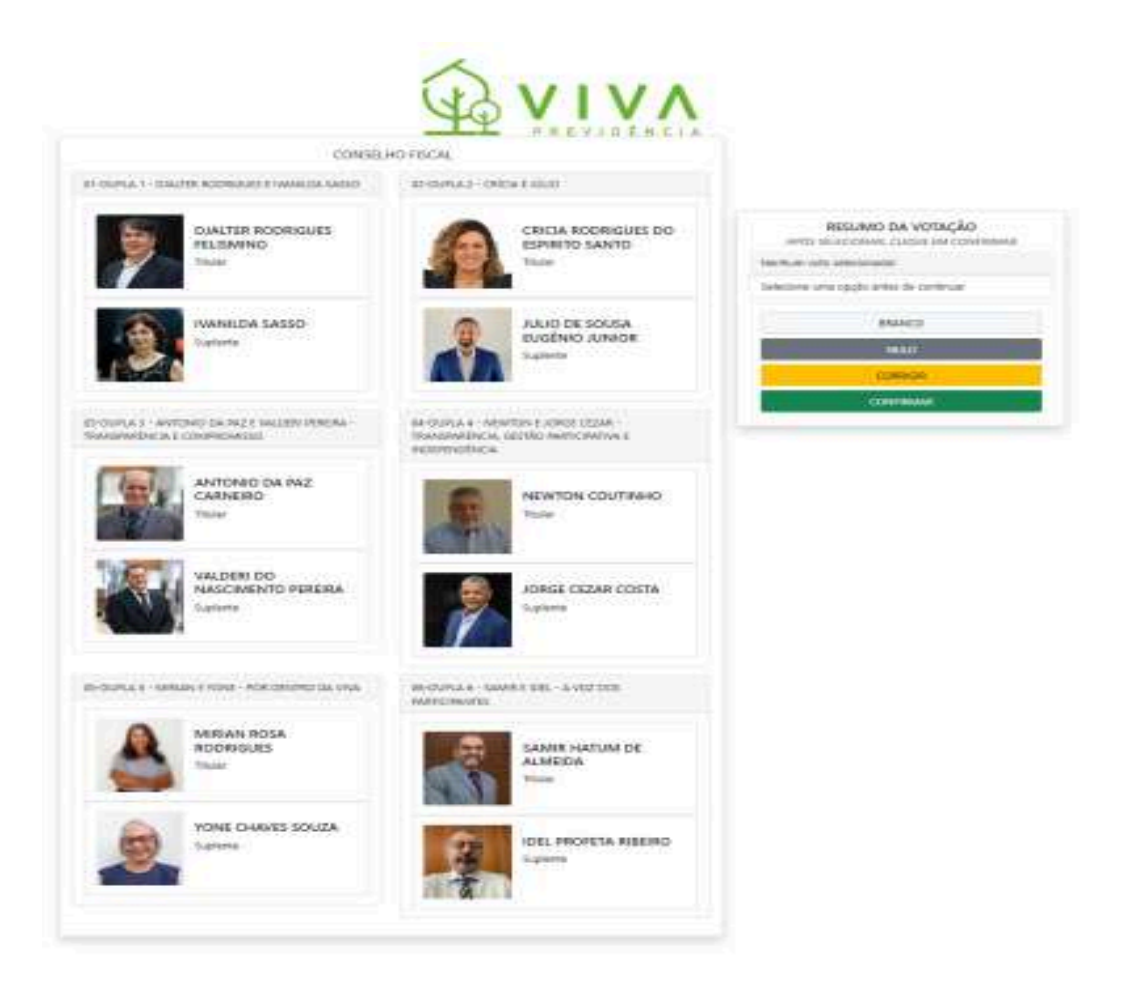

7. Verifique seu voto, preencha sua senha e clique em "CONFIRMAR" para registrar o voto. Caso deseje alterar, clique no botão "CORRIGE" e refaça o seu voto.

| (J)                                                                  |                    |
|----------------------------------------------------------------------|--------------------|
| Antes de confirmar, verifique suas escolhas.<br>Suas escolhas foram: | PREVIDÊNCIA        |
| CONSELHO DELIBERATIVO                                                | l                  |
| 1.0000                                                               | REGISTRE SEU VOTO  |
| CONSELHO FISCAL                                                      | Cr.                |
|                                                                      | Corrigir Confirmar |

8. Aguarde a emissão do seu comprovante de votação;

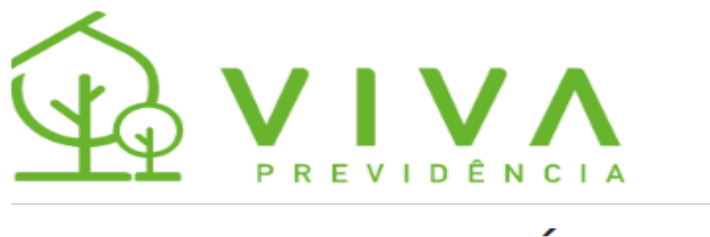

### ESTE É O SEU COMPROVANTE DE VOTAÇÃO

CPF:

Nome: Nome: No

EF2EC3E59ACA5F85F01206812B71584808D682DD68B142D670830FA8434E0C39

Este documento comprova que você acessou o sistema de eleição para VIVA PREVIDÊNCIA pelo endereço de IP 187.41.98.199 e registrou seu voto com sucesso em 20/05/2025, às 10h 23min. Se for do seu interesse, imprima ou salve o comprovante clicando no botão abaixo:

IMPRIMIR COMPROVANTE

RETORNAR À TELA INICIAL

Agradecemos sua participação!